Alternate ways to find your courses in Moodle.

1. Click on **Site Home**. If you don't see Site Home, **click on the 3 horizontal lines icon** in the Blue Ribbon. That will make the left side tiles appear. **Scroll down**.

|                                                    |                                                                                                    |                                                                                                    |                                                                | 🔔 🏓 Relicy No                                                                                                    | e (8                                  |
|----------------------------------------------------|----------------------------------------------------------------------------------------------------|----------------------------------------------------------------------------------------------------|----------------------------------------------------------------|----------------------------------------------------------------------------------------------------|---------------------------------------|
| Dashboard                                          | COLLEGE                                                                                                    | NY MALES                                                                                                    |                                                                |                                                                                                    |                                       |
| Site home<br>Calendar<br>courses                   |                                                                                                    |                                                                                                    | + Add an activity or resource                                  | Main menu<br>Site announcements  Ecit •<br>MyHanover •                                                                                                   | + +                                   |
| ick Links 👻                                        |                                                                                                    |                                                                                                    | Subscribe to this forum                                        | Edi Duggan Library  Edi Subject & Class Guides  Edi Edi                                                                                                  | it -<br>it -                          |
| Office365<br>Duggan Library<br>Site administration | Writer: Term Merged Courses and Sections<br>by Reley Nee - Sarutay: 4 January 2020, 450 PM<br>Merged and Cross listed Courses and Sections<br>This following courses have been merged in Moode: |                                                                                                    |                                                                | <ul> <li>Accommodate Student &amp; Faculty Lo<br/>Edi</li> <li>Accessibility Services Registration F<br/>Edi</li> <li>Administrative Offices </li> </ul> | >gin<br>It ▼<br>Form<br>It ▼          |
| Add a block                                        | If you are registered for<br>Hi3 252 Roman History<br>Hi3 353 Advanced Topics in Ancient History<br>BSP 212 Emics and Commerce<br>GER 116J Beginning German II                                  | Go to this class in Moodle<br>CLA 262 Roman History<br>CLA 363 Advanced Topics in Ancient History<br>PHI 212 Ethics and Commerce<br>GER 116K Beginning German II | Professor<br>Pittenger<br>Pittenger<br>Carrell<br>Smith        | Ed<br>Faculty Directory / Ed<br>Clubs and Organizations / Ed<br>Study Abroad / Ed<br>Levett Career Center / Ed                                           | 11 - 11 - 11 - 11 - 11 - 11 - 11 - 11 |
|                                                    |                                                                                                    |                                                                                                    | Permalink Edit Delete<br>Discuss this topic (0 replies so far) | Edi<br>Bookstore & Edi<br>Paper Cut &                                                                                                    | a •<br>11 •                           |

2. The current term appears on top. You'll find your department area and if you click on that the individual classes will appear.

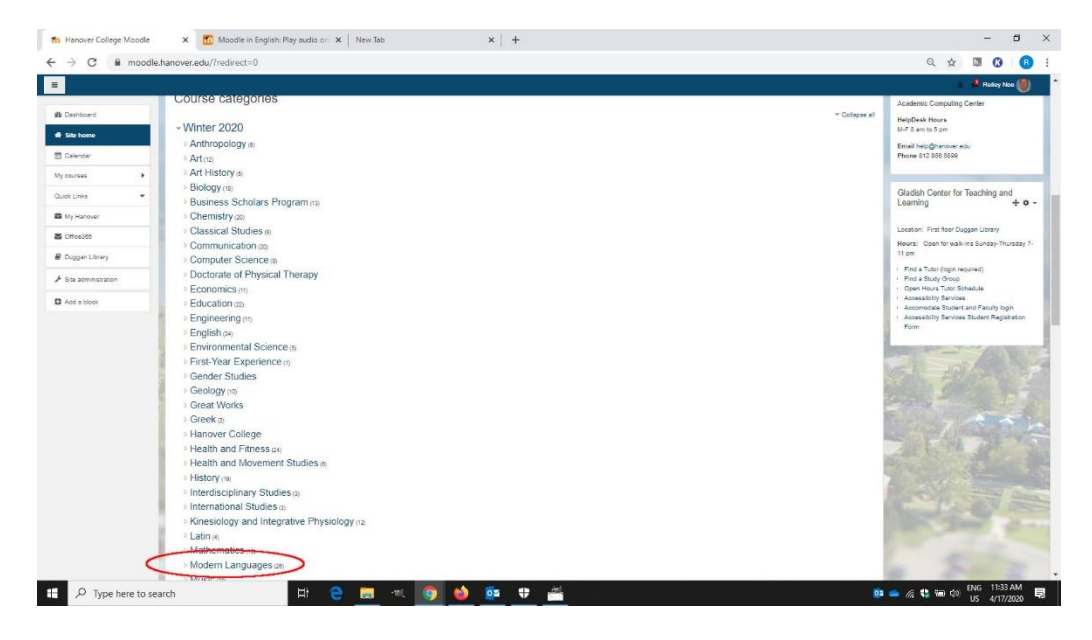

3. There is also a 'My Courses' tile

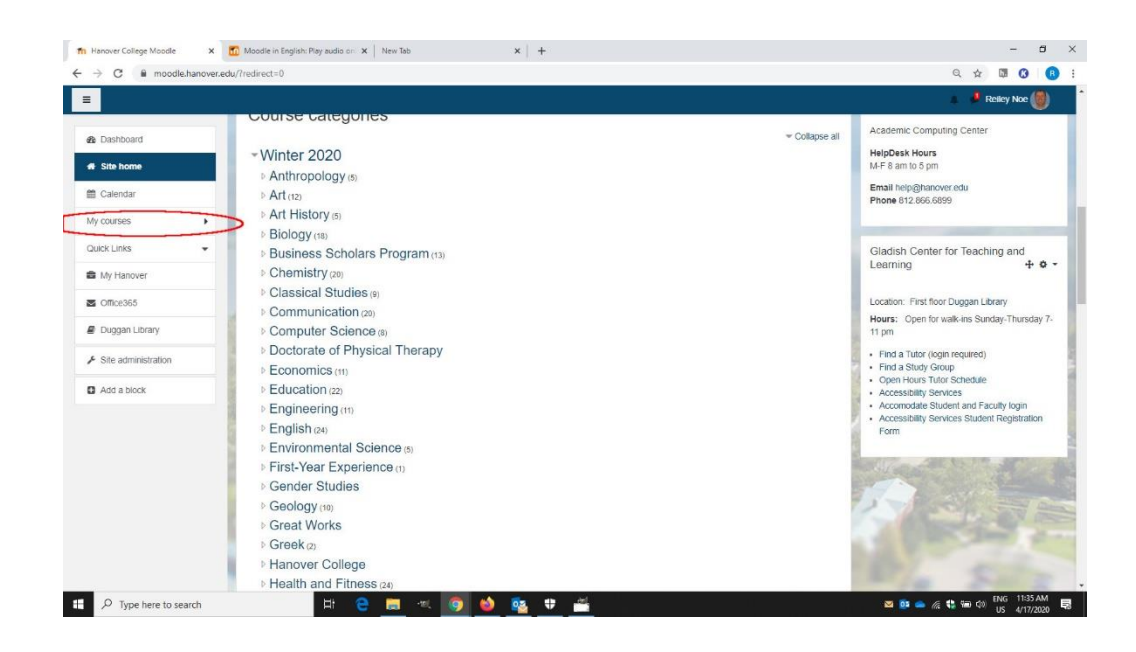

4. If you click on it, your classes should appear on the left hand tiles.

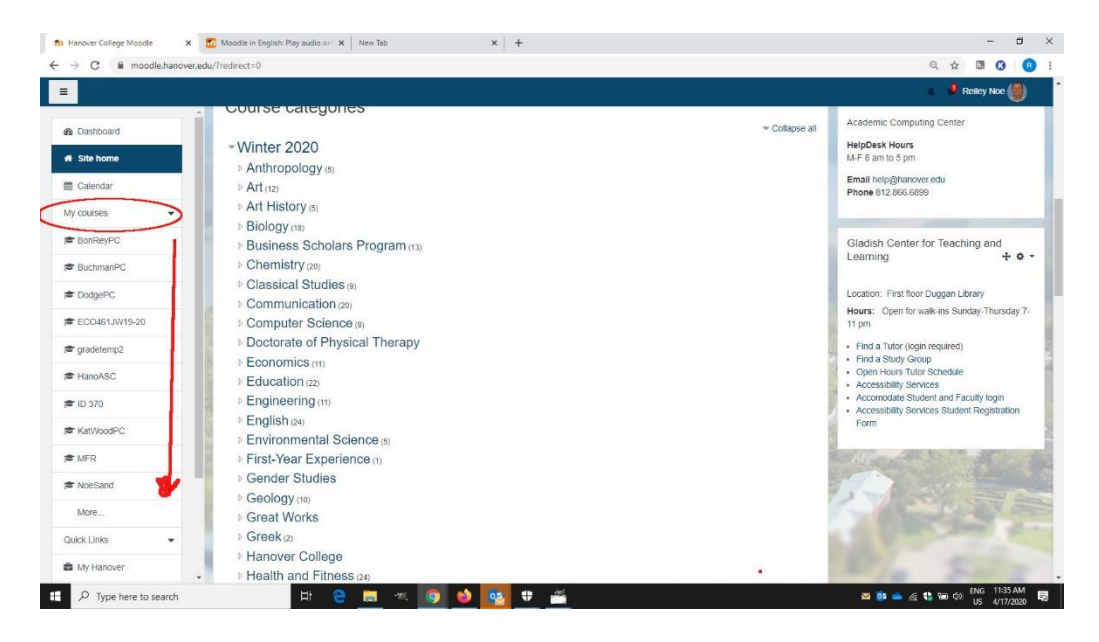